## Create an account/sign up in OpenStreetMap

If you are planning to contribute mapping data to OpenStreetMap you first need an account on openstreetmap.org. To register your account:

- ➢ Go to *http://openstreetmap.org* and
- > Choose *sign up* in the top right-hand corner

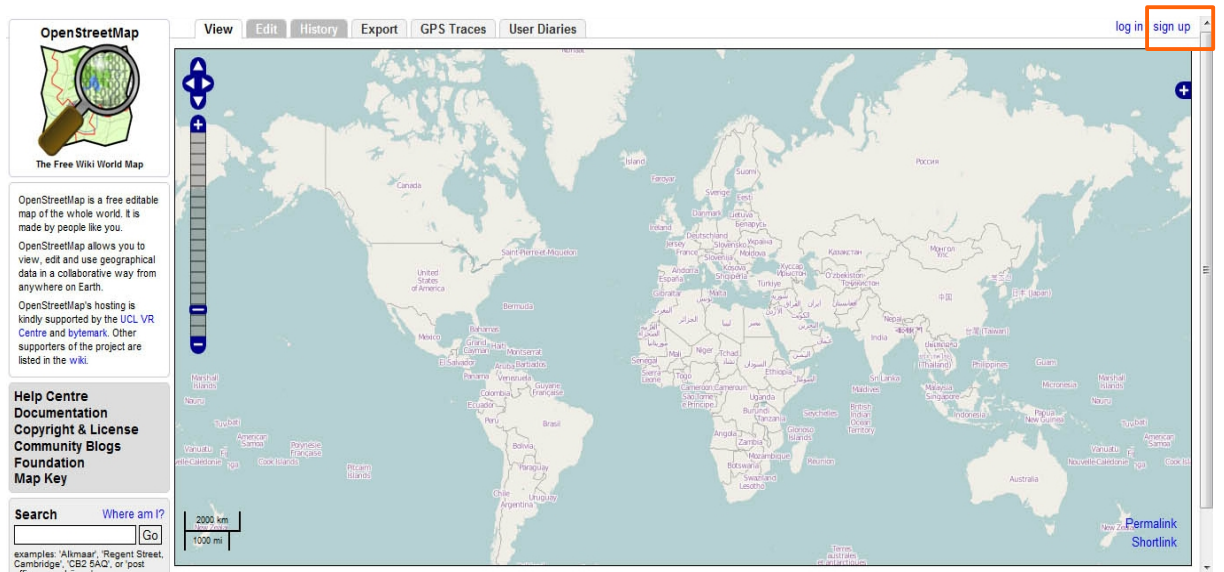

Sign up to OpenStreetMap

The following registration for will appear:

| Create a Use                                      | r Account<br>nd you a quick email to activate your account.                    |
|---------------------------------------------------|--------------------------------------------------------------------------------|
| Email Address: [<br>Confirm Email Address: [<br>N | lot displayed publicly (see privacy policy)                                    |
| Display Name: [<br>א                              | our publicly displayed username. You can change this later in the preferences. |
| Password: [<br>Confirm Password: [                |                                                                                |
|                                                   | Continue                                                                       |

Create a user account

Type in:

- *Email address* and confirm it (your email address)
- > *Display name* (your publicly displayed username, not necessarily the your real name)
- > *Password* and confirm it
- > Press *Continue*

Once you have completed the registration form, you will receive an email asking you to confirm the registration. Your account will not be active until you click on the link in the email! Once you have activated your account, you can change your settings as follows:

| My settings                                  |                                                                                                    |
|----------------------------------------------|----------------------------------------------------------------------------------------------------|
| Display Name:                                | OSM Book                                                                                                    |
| Current Email Address:<br>New Email Address: | (never displayed publicly)<br>(never displayed publicly)                                                                                        |
| Password:<br>Confirm Password:               |                                                                                                    |
| Public editing:                              | Enabled. Not anonymous and can edit data. (what is this?)                                                                                       |
| Profile Description:                         | The book you are reading!                                                                                                    |
| Preferred Languages:                         | en-US                                                                                                    |
| lmage:                                       | Keep the current image Remove the current image Replace the current image Choose File No file chosen (square images at least 100x100 work best) |
| Home Location:                               | Latitude: 51.214108005187 Longitude: -0.63172111509097                                                                                          |
|                                              | Update home location when I click on the map?                                                                                                   |
|                                              | Wood Street Whoodbindoe HI Abbotwood                                                                                                    |
|                                              | My Account Sattings                                                                                                    |

My Account Settings

On your settings page you can:

- Profile Description add a short description of yourself
- Select the Preferred Language
- > Add an *Image* of yourself
- Set your *Home Location* by choosing it on a slippy map
- > After you have completed your changes press *Save Changes*

Once you have completed the account settings, you can view your *User Page* which shows the information about yourself, links to your diary, a list of your edits to OpenStreetMap, your GPS traces and your settings.